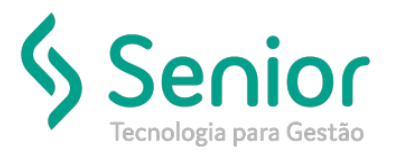

## Banco de Soluções

## O que ocorre?

Parametrizar o Cliente para Regime de Subcontratação.

## O que fazer para resolver?

Acessar o cadastro do Cliente e incluir as parametrizações.

Onde e como fazer para resolver?

Trucker->Cadastro->Comercial->Clientes

Vamos procurar o cliente em que vamos realizar as parametrizações para o regime especial de Subcontratação.

Após localizamos o cliente vamos editá-lo:

Então selecionaremos o botão "Fiscal"

| Consulta ao        | Cadastro de Clientes     |                |                        |              |                   |                   |                    |                    |  |
|--------------------|--------------------------|----------------|------------------------|--------------|-------------------|-------------------|--------------------|--------------------|--|
| 🕈 👌 Cadastro d     | de Clientes              |                |                        |              |                   |                   |                    |                    |  |
| 3 🥖 💡              | _                        | _              | _                      | _            | _                 | _                 | _                  |                    |  |
| Código             | Tipo de Pessoa           | CPF/CNPJ       | Ide                    | entidade     | Último Movimento  | Usuário de        | e criação          |                    |  |
| 00004047           | Jurídica                 | •              |                        |              | 03/05/2019        | TRK_RIV           | NNE                |                    |  |
| Razão Social       | zão Social Nome Fantasia |                |                        |              |                   |                   |                    |                    |  |
|                    |                          |                |                        |              |                   |                   |                    |                    |  |
| CEP                | Endereço                 |                |                        | N°           | Complemento       | A                 | purar Distâncias e | ntre Cidades       |  |
|                    |                          |                |                        | 400          |                   |                   |                    |                    |  |
| Bairro             | Cidade                   |                |                        | UF           | País              | Latitud           | e Longitude        |                    |  |
|                    | ſ                        |                |                        |              | Brasil            |                   |                    | Calc. Geoposição   |  |
| Telefone           | Fax/Celular              | Email          | t.                     | Endereço Web |                   | Diretório de Cópi | a dos XMLs dos C   | T-e's              |  |
|                    |                          |                |                        |              |                   |                   |                    |                    |  |
| Inscrição Estadual | Inscrição Muni           | cipal Alvará   | Atividade Fisc         | al           | Atividade Econômi | ca (CNAE)         |                    |                    |  |
|                    |                          |                | COMÉRCIO               |              |                   | 2                 | Endereços de       | Entrega Diferentes |  |
|                    |                          |                |                        |              |                   |                   |                    |                    |  |
| Gravar             | Comercial                | Faturamento    | Fiscal                 | Integração   | Itens de NF       | Leiautes          | Naturezas          | Ocorrências        |  |
| Produtos           | Recebimento              | Rot <u>a</u> s | Tipos <u>d</u> e Carga | Complementos | Endereços         | Qutros            | Excluir            | Eechar             |  |

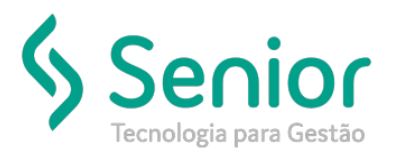

## Banco de Soluções

Com isto basta marcamos as Flag's "Regime Especial" e "Subcontratação"

| Consulta ao Cadastro de Clientes                                                                                                    |                             |                   |                       |                                                  |  |  |  |  |  |
|----------------------------------------------------------------------------------------------------|-----------------------------|-------------------|-----------------------|--------------------------------------------------|--|--|--|--|--|
| A Cadastro de Clientes                                                                                                    | Cadastro de Regimes Fisca   | $\rangle$         | _                     |                                                  |  |  |  |  |  |
| <u>(3)</u>                                                                                                    |                             | _                 | _                     |                                                  |  |  |  |  |  |
| Cliente<br>COMPANY Q 212 CLM ALIS                                                                                                    | MENTOSTI DA                 |                   | Não Calcul            | ar INSS e SEST/SENAT em Contratos de Frete e RPA |  |  |  |  |  |
| Optante Simples                                                                                                    | Incluir ICMS na Base        | ✓ Regime Especial | Definitivo            | Definitivo Somente em CT-e Automático            |  |  |  |  |  |
| Subcontratação Diferimento ICMS Destaque ICMS Aplicar com CT-e Expedidor Emite CT-e Globalizado Não Incluir Pedágio no Total do Frete |                             |                   |                       |                                                  |  |  |  |  |  |
| Contratante                                                                                                    |                             |                   |                       |                                                  |  |  |  |  |  |
| 2                                                                                                    |                             |                   |                       |                                                  |  |  |  |  |  |
| Sugerir Contratante como Expedidor Sugerir como Tomador de Serviço                                                                    |                             |                   |                       |                                                  |  |  |  |  |  |
| Mensagem                                                                                                    |                             |                   |                       |                                                  |  |  |  |  |  |
| Destaque ISS Mensagen                                                                                                    | n                           |                   |                       |                                                  |  |  |  |  |  |
| Substituição Tributária                                                                                                    | Retenção ICMS Aplica em CIF | Aplica em FOB     | Aplica em Outros 🔲 Ir | nprimir Base de Cálculo e Alíquota ICMS no DACTE |  |  |  |  |  |

Após realizar esses passos o sistema estará parametrizado.